# General Fund Enterprise Business System (GFEBS)

## Supplier Self-Services (SUS) Acceptor Training for Value Based Contracts

Last Updated 9-17-2015

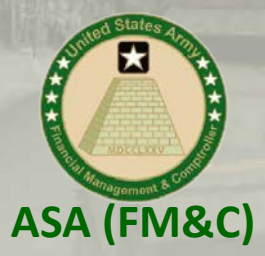

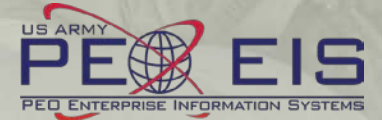

## What is Supplier Self-Services (SUS)?

General Fund

Enterprise Business System (GFEBS)

- SUS is a Vendor Portal
  - Maintains WAWF as the single face to industry for DoD invoicing
    - User ID management and secure provisioning by CAGE remains in WAWF
    - Seamlessly logs vendor into SUS based on assigned Pay Office
    - "One-Stop" interface developed by WAWF
    - Summary data updated in WAWF for a consolidated view for all of DoD

#### - Utilizes standard GFEBS functionality

Improves Army end-to-end visibility and auditability

#### - Defaults GFEBS PO obligation data to the vendor

- Pre-populates vendor invoice data with pre-validated GFEBS data
  - o Allows for identification of errors early in the process
    - Vendors to validate PO accurately reflects contract terms immediately after award
  - o Vendor input restricted to prevent conflict with contract
    - I.e. can input Quantity, but cannot change fields like Unit of Measure or Unit Price
- Provides vendor integrated, real time visibility of open amount and invoice processing status
- Prevents delay in acceptance posting in GFEBS
- Eliminates manual intervention to improve auditability
- Reduces interest penalties

#### 3 Main Steps for SUS Vendor to Submit Service (or Value based) Invoice

| SAP SI               | RM Home I            | Eind   Help   EAQ                   | I Log off        |                    | THE                   | K X TP                | 1.                         |                          |                                       |                                        |
|----------------------|----------------------|-------------------------------------|------------------|--------------------|-----------------------|-----------------------|----------------------------|--------------------------|---------------------------------------|----------------------------------------|
| Display Purchase     | e Order              |                                     |                  |                    |                       |                       |                            |                          |                                       |                                        |
| <b>Display Purch</b> | hase Order           |                                     |                  |                    |                       |                       |                            | 1 D                      |                                       | and a survey of the same               |
| Process Dis          | play Document Flow P | nint Download                       |                  |                    |                       |                       |                            | 1. Proce                 | ess or Ackr                           | iowiedge award/change                  |
| Basic Data           | a                    |                                     |                  |                    |                       |                       |                            | • [                      | Diracted to SI                        | IS DO from WAWE based on Day Office    |
| Document N           | Number               | 1000000177                          |                  |                    |                       |                       |                            | • 1                      |                                       | JS PO HOITI WAWF Dased off Pay Office  |
| Document N           | Name                 | W9124712P0092                       |                  |                    |                       |                       |                            | • (                      | Onlv for initia                       | l award or mod                         |
| Document 0           | Date                 | 03/05/2012                          |                  |                    |                       |                       |                            |                          | · · · · · · · · · · · · · · · · · · · | ladaa (aaat) bafana aaufinn            |
| Purchase O           | Inder No.            | 4502002550<br>Eurobase Order Besnoo | a Confirmation G | loods Reneint Inur | ice.                  |                       |                            | • 1                      | viust acknow                          | leage (or reject) before confirm       |
| Status               |                      | New                                 |                  |                    |                       |                       |                            |                          |                                       |                                        |
| Item Overv           | view                 |                                     |                  |                    |                       |                       |                            |                          |                                       |                                        |
|                      | Number CLIN          | SLIN ACRN SI                        | atus Product     | Line Type          | Description           | Order quantity        | Purchase Order Value       |                          |                                       |                                        |
| -                    | 1 0010               | AA AA Ne                            | w .              |                    | HP Blade C7000 Server | 1.000 Activ.unit      | 9,950.00 USD               |                          |                                       |                                        |
| ٤.                   | 1_1 0010             | AA AA Ne                            | v                | Standard Line      | HP Blade C7000 Server | 9,950.000 Activ.unit. | 9,950.00 USD               |                          |                                       |                                        |
|                      | Process Confirmation | n                                   |                  |                    |                       |                       |                            |                          | _                                     | <b>~</b> • • • •                       |
|                      | Carfirm Lave Car     | noel Update Prices                  | Yor Download     |                    |                       |                       |                            | 2. Confiri               | m amount                              | of service provided                    |
|                      | Basic Data           |                                     |                  |                    |                       |                       |                            | •                        | Natica anon a                         | -                                      |
|                      | Confemation          |                                     | 400000           | 0239               |                       |                       |                            | • 1                      | volice open a                         | iniount provided                       |
|                      | Document Name        |                                     | 009124           | 712F0082           |                       |                       |                            | • E                      | Enter amount                          | to invoice per CLIN in quantity        |
|                      | Cosument Date        |                                     | 43.062           | 843                |                       |                       |                            |                          |                                       | 1 1 /                                  |
|                      | Service Agent Name   |                                     | KOEPH I          | BROWN              | **~~~                 |                       |                            |                          |                                       | en eulemitte d'en d'a sete d'in OFFDO  |
|                      | Service Location     |                                     | COMPL            | UTER CENTER        |                       | R/Accep               | otor to rev                | new the SUS              | s Confirmati                          | on submitted and posted in GFEBS       |
|                      | Distus               |                                     | In Paper         | ***                |                       |                       |                            |                          |                                       |                                        |
|                      | Barn Overview        |                                     |                  |                    |                       |                       |                            |                          |                                       |                                        |
|                      |                      | Number CUN                          | 8.01             | ACRN III           | etus Product          | Product Type Li       | ne Type Desargman          | Guerety 1                | Unit of Measure Didensi               | Open                                   |
|                      | *                    | g 0040                              | AA A             | A hP               | 0000                  |                       | Data Certar Supp           | 10                       | Adivunt                               |                                        |
|                      | E .                  | <u>8_1</u> 0040                     | ** *             | A In P             | ooee                  | Device + Dis          | derd Line Deta Center Bugg | of. 60                   | Activant + 750.000 Activ              | 150 000 Adi Vuni                       |
|                      |                      |                                     |                  |                    |                       |                       |                            | <b>.</b>                 |                                       | e                                      |
|                      |                      | Process Invoice                     |                  |                    | 1                     |                       |                            | 3. Update                | e invoice r                           | eference and send invoice              |
|                      |                      | Send Save Canoe                     | Update Prices    | Print Download     | ]                     |                       |                            | •                        |                                       | et contain CACE code                   |
|                      |                      | Basic Data                          | _                |                    |                       |                       |                            | • •                      | Reference <u>mu</u>                   | <u>ist</u> contain CAGE code           |
|                      |                      | Invoice                             | CAGE-1           | 2345               |                       |                       |                            | • (                      | CLIN amounts                          | s defaulted from confirmation          |
|                      |                      | Status                              | In Process       | P0092              |                       |                       |                            |                          |                                       |                                        |
|                      |                      | Document Date                       | 03/06/2012       | 2                  |                       |                       |                            | • (                      | LOR accepted                          | I amount <u>must</u> match for DFAS to |
|                      |                      | External Reference                  | 450200255        | 50                 |                       |                       |                            | r                        | perform navn                          | nent certification                     |
|                      |                      | Unplanned Delivery (                | osts             | 0.00 USD           |                       |                       |                            | 1                        | Schonn payn                           |                                        |
|                      |                      | Products and Serv                   | ices             |                    |                       |                       |                            |                          |                                       |                                        |
|                      |                      | Number CLI                          | N SLIN           | ACRN               | Product Type F        | Product Description   |                            | Quantity Unit of Measure | Net Value                             |                                        |
|                      |                      | 10                                  |                  |                    |                       | HP Blade C70          | 00 Server                  | 1.000 Activ.unit v       | 1,000.00 USD                          |                                        |
|                      |                      | 20                                  |                  |                    |                       | HP Server Rac         | k                          | 1.000 Activ.unit V       | 500.00 USD                            |                                        |
|                      |                      | 40                                  |                  | -                  |                       | Etnernet Cable        | ion                        | 1 000 Activuoit          | 50.00 USD                             |                                        |
|                      |                      | 50                                  |                  |                    |                       | Server Rack In        | stallation                 | 1.000 Activ.unit v       | 150.00 USD                            |                                        |
|                      |                      | 60                                  |                  |                    |                       | Data Center S         | upport                     | 1.000 Activ.unit 👻       | 50.00 USD                             |                                        |
|                      |                      |                                     |                  |                    |                       |                       |                            |                          |                                       |                                        |

#### WAWF Gov't View Only Folder does not currently contain SUS documents \*\*WAWF to update

#### Log into GFEBS instead of WAWF to review vendor submitted SUS documents

| Army Knowledge Online - san                                                                                                    | 📷 GFEBS Login                                                                                                    | ×                                                                                               |                                                    |
|----------------------------------------------------------------------------------------------------|----------------------------------------------------------------------------------------------------|-------------------------------------------------------------------------------------------------|----------------------------------------------------|
|                                                                                                    |                                                                                                    |                                                                                                 |                                                    |
|                                                                                                    |                                                                                                    |                                                                                                 |                                                    |
|                                                                                                    |                                                                                                    |                                                                                                 |                                                    |
|                                                                                                    |                                                                                                    |                                                                                                 |                                                    |
| AFFRA                                                                                                    |                                                                                                    |                                                                                                 |                                                    |
| GFEBS                                                                                                    |                                                                                                    |                                                                                                 |                                                    |
|                                                                                                    |                                                                                                    |                                                                                                 |                                                    |
|                                                                                                    |                                                                                                    |                                                                                                 |                                                    |
| You are accessing a U.S.                                                                                                    | Government (USG)                                                                                                    | Information Sy                                                                                  | stem (IS) that                                     |
| is provided for USG-autho                                                                                                    | orized use only. By ι                                                                                                    | using this IS (w                                                                                | hich includes                                      |
| any device attached to the                                                                                                    | his IS), you consent                                                                                                    | to the followin                                                                                 | g conditions: -                                    |
| The USG routinely interce                                                                                                    | epts and monitors co                                                                                                    | ommunications                                                                                   | on this IS for                                     |
| purposes including, but i                                                                                                    | THE PRICE TO DODOT                                                                                                    |                                                                                                 |                                                    |
| monitoring, network oper                                                                                                    | rations and defense                                                                                                    | e, personnel mi                                                                                 | sconduct                                           |
| monitoring, network oper<br>(PM), law enforcement (L                                                                                                    | rations and defense<br>.E), and counterintel                                                                                                    | e, personnel mi<br>lligence (CI) inv                                                            | sconduct<br>vestigations                           |
| monitoring, network oper<br>(PM), law enforcement (L<br>At any time, the USG may                                                                                      | rations and defense<br>E), and counterintel<br>inspect and seize (                                                                               | a, personnel mi<br>lligence (CI) inv<br>data stored on                                          | sconduct<br>vestigations<br>this IS                |
| monitoring, network oper<br>(PM), law enforcement (L<br>At any time, the USG may<br>Communications using, o                                                           | rations and defense<br>(E), and counterintel<br>() inspect and seize ()<br>() r data stored on, th                                               | e, personnel mi<br>lligence (CI) in<br>data stored on<br>iis IS are not p                       | sconduct<br>restigations<br>this IS<br>rivate, are |
| monitoring, network oper<br>(PM), law enforcement (L<br>At any time, the USG may<br>Communications using, o<br>subject to routine monitor                             | rations and defense<br>(E), and counterintel<br>(rinspect and seize of<br>(rindata stored on, th<br>(pring, interception, a                      | e, personnel mi<br>lligence (CI) inv<br>data stored on<br>is IS are not pl<br>and sea           | sconduct<br>vestigations<br>this IS<br>rivate, are |
| monitoring, network oper<br>(PM), law enforcement (L<br>At any time, the USG may<br>Communications using, o<br>subject to routine monito<br>disclosed or used for any | Tations and defense<br>(E), and counterintel<br>(or and counterintel<br>(or ata stored on, the<br>oring, interception, a<br>() USG authorized pu | e, personnel mi<br>lligence (CI) inv<br>data stored on<br>nis IS are not p<br>and sea<br>rpose. | vestigations<br>this IS<br>rivate, are             |

security measures (e.g., authentication and access USG interests--not for your personal benefit or priv the above, using this IS does not constitute conser investigative searching or monitoring of the conten communications, or work product, related to perso services by attorneys, psychotherapists, or clergy, Such communications and work product are private User Agreement for details!!!.

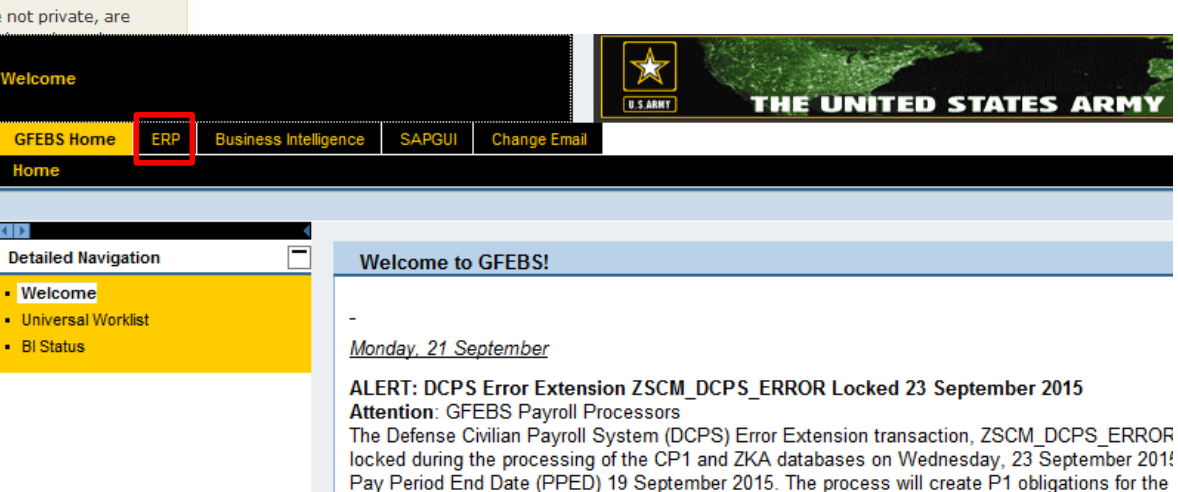

GFEBS Login link:

https://prodep.gfebs-erp.army.mil/

databases. Users will be prohibited from representing only CD1 and 7KA records during neurolling

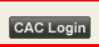

Requires SUS\_GR\_PROCESSOR role to post acceptance/goods receipt Required pre-requisite training includes: L250E Acquisition Process Overview L251E Accounts Payable Process Overview

Suggested transaction codes to add to Favorites in GFEBS:

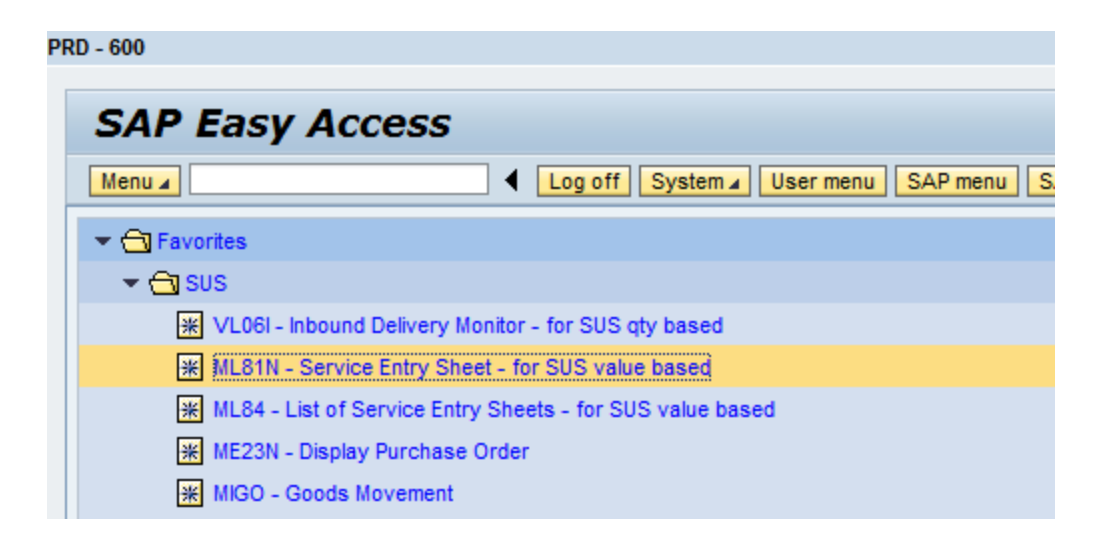

#### Value based Purchase Orders (POs) generate Service Entry Sheets (SES) Use transaction code ML81N to review and post service acceptance

Locate PO\* for assigned contract and select "Other Purchase Order"

| ntry Sheet<br>or Purchase<br>hort Text | Order |      | -   |      |          |      |          | _           | 11            |       |     |        |             |       |             |      |   |
|----------------------------------------|-------|------|-----|------|----------|------|----------|-------------|---------------|-------|-----|--------|-------------|-------|-------------|------|---|
| or Purchase<br>hort Text               | Order |      | _   |      |          |      |          | 5           | ÷             |       | O R | eturns | s Indicator |       |             |      |   |
| nort Text                              |       |      | 4   | 6000 | 00054 2  | 6    | 3        |             |               |       |     |        |             |       |             |      |   |
| -                                      |       |      |     |      | 100      |      | -        |             |               |       |     |        |             |       |             |      |   |
| Basic Da                               | ita 🎽 | Acci | ept | Data | Vals     | s Lo | ing Txt  | Histo       | ry            |       |     |        |             |       |             |      |   |
| Acct Assgt (                           | at    |      |     |      |          |      |          |             |               |       |     |        |             |       |             |      |   |
| Otemal Nu                              | nber  |      |     |      |          |      |          |             | Price Ref.    |       |     |        |             |       |             |      |   |
| Service I                              | .0C.  |      |     |      |          |      |          | <b>\$</b> 0 | PRsp. Intern. |       |     |        |             |       |             |      |   |
| Period                                 |       |      |     |      |          |      |          | <b>\$</b> 8 | PRsp. Extern. |       |     |        |             |       |             |      |   |
| Line                                   | -     | Ρ    | С   | US   | ervice N | o. S | Short Te | ext         |               | Quant | ity | Un     | Gross Price | Crcy  | Cost Center | Orde |   |
| 10                                     |       | H    |     | 님    |          |      |          |             |               | 0.000 | )   |        | 0.00        | USD   |             |      | Ê |
| 20                                     |       | 님    | H   | 님    |          |      | _        |             |               | 0.000 | 1   |        | 0.00        | USD   |             | _    |   |
| 30                                     |       | H    | H   | 낢    |          | -    |          |             |               | 0.000 | 1   |        | 0.00        | 050   |             | -    | 8 |
| 50                                     |       | H    | H   | H    |          |      |          |             |               | 0.000 | 1   |        | 0.00        | USD   |             |      | - |
| 60                                     |       | h    | ň   | n    |          |      |          |             |               | 0.000 | )   |        | 0.00        | USD   |             |      |   |
| 70                                     | C     |      | D   | n    |          |      |          |             |               | 0.000 | )   |        | 0.00        | USD   |             |      |   |
|                                        | C     | O    |     |      |          |      |          |             |               | 0.000 | )   |        | 0.00        | USD   |             |      |   |
| 80                                     | 0     |      |     |      |          |      |          |             |               | 0.000 | )   |        | 0.00        | USD   |             |      |   |
| <u>03</u><br>90                        | -     |      |     |      |          |      |          |             |               | 0.000 | )   |        | 0.00        | USD   |             |      |   |
| 80<br>90<br>100                        |       | 1000 |     |      |          |      |          |             |               | 0.000 | )   |        | 0.00        | USD   |             |      |   |
| 80<br>90<br>100<br>110                 |       |      | -   |      |          |      |          |             |               |       |     |        | 0.00        | an an |             |      |   |
| 80<br>90<br>100<br>110<br>120          |       |      | 0   |      |          |      |          |             |               | 0.000 | 1   | _      | 0.00        | USD   |             |      |   |
| 80<br>90<br>100<br>110<br>120<br>130   |       |      |     |      |          |      |          |             |               | 0.000 | 1   |        | 0.00        | USD   |             |      |   |

1/4/2016

\*See Backup information to locate PO if unknown for assigned contract

#### Enter PO number and GREEN check to display SES entered against PO

Note: Entry sheet number can also be displayed on the PO line history tab.

| enu, 🕴                                                                         |                             | _  | _           | Back        | k Exit     | System, | Other Purchas | e Order                                                                                                    | Tree On/Off | Create  | Entry Sheet                                                               |                                                                            |             |     |
|--------------------------------------------------------------------------------|-----------------------------|----|-------------|-------------|------------|---------|---------------|----------------------------------------------------------------------------------------------------|-------------|---------|---------------------------------------------------------------------------|----------------------------------------------------------------------------|-------------|-----|
| Er Select P<br>Purchase O<br>Entry Sheet                                       | <sup>i</sup> urchas<br>rder | 45 | der/<br>020 | Entry Sheet | )<br>start | istor   | 17            |                                                                                                    | 0           | Returns | s Indicator                                                               |                                                                            |             |     |
| _                                                                              |                             |    |             |             |            |         | Price Ref.    |                                                                                                    |             |         |                                                                           |                                                                            |             |     |
| × ×                                                                            |                             |    |             |             |            | \$9     | PRsp. Intern. |                                                                                                    |             |         |                                                                           |                                                                            |             |     |
| Period                                                                         |                             |    | _           | 10=00       |            | \$9     | PRsp. Extern. |                                                                                                    |             |         |                                                                           |                                                                            |             |     |
| Line                                                                           |                             |    |             |             |            |         |               | 1.                                                                                                    |             | -       |                                                                           |                                                                            | 1           |     |
| 10                                                                             |                             | PC | U           | Service No. | Short      | Text    |               | Quant                                                                                                    | ty          | Un      | Gross Price                                                               | Crcy<br>USD                                                                | Cost Center | Ord |
| 10<br>20                                                                       | 0                           |    |             | Service No. | Short      | Text    |               | Quant<br>0.000<br>0.000                                                                                           | ty          | Un      | Gross Price<br>0.00<br>0.00                                               | Crcy<br>USD<br>USD                                                         | Cost Center | Ord |
| 10<br>20<br>30                                                                 | - 0                         |    |             | Service No. | Short      | Text    |               | Quant<br>0.000<br>0.000<br>0.000                                                                                  | ty :        | Un      | Gross Price<br>0.00<br>0.00<br>0.00                                       | USD<br>USD<br>USD<br>USD                                                   | Cost Center | Orc |
| 10<br>20<br>30<br>40                                                           |                             |    |             | Service No. | Short      | Text    |               | Quant<br>0.000<br>0.000<br>0.000<br>0.000                                                                         | ty          | Un      | Gross Price<br>0.00<br>0.00<br>0.00<br>0.00                               | USD<br>USD<br>USD<br>USD<br>USD                                            | Cost Center | Ord |
| 10<br>20<br>30<br>40<br>50                                                     |                             |    |             | Service No. | Short      | Text    |               | Quant<br>0.000<br>0.000<br>0.000<br>0.000                                                                         | ty          | Un      | Gross Price<br>0.00<br>0.00<br>0.00<br>0.00<br>0.00                       | Crcy<br>USD<br>USD<br>USD<br>USD<br>USD                                    | Cost Center | Orc |
| 10<br>20<br>30<br>40<br>50<br>60                                               |                             |    |             | Service No. | Short      | Text    |               | Quant<br>0.000<br>0.000<br>0.000<br>0.000<br>0.000                                                                | ty          | Un      | Gross Price<br>0.00<br>0.00<br>0.00<br>0.00<br>0.00<br>0.00               | Crcy<br>USD<br>USD<br>USD<br>USD<br>USD<br>USD<br>USD                      | Cost Center | Ord |
| 10<br>20<br>30<br>40<br>50<br>60<br>70                                         |                             |    |             | Service No. | Short      | Text    |               | Quant<br>0.000<br>0.000<br>0.000<br>0.000<br>0.000<br>0.000                                                       | ty          | Un      | Gross Price<br>0.00<br>0.00<br>0.00<br>0.00<br>0.00<br>0.00<br>0.00<br>0. | Crcy<br>USD<br>USD<br>USD<br>USD<br>USD<br>USD<br>USD                      | Cost Center | Orc |
| 10<br>20<br>30<br>40<br>50<br>60<br>70<br>80                                   |                             |    |             | Service No. | Short      | Text    |               | Quant<br>0.000<br>0.000<br>0.000<br>0.000<br>0.000<br>0.000<br>0.000                                              | ty<br>      | Un      | Gross Price<br>0.00<br>0.00<br>0.00<br>0.00<br>0.00<br>0.00<br>0.00<br>0. | Crcy<br>USD<br>USD<br>USD<br>USD<br>USD<br>USD<br>USD<br>USD               | Cost Center | Ore |
| 10<br>20<br>30<br>40<br>50<br>60<br>70<br>80<br>90                             |                             |    |             | Service No. | Short      | Text    |               | Quant<br>0.000<br>0.000<br>0.000<br>0.000<br>0.000<br>0.000<br>0.000<br>0.000                                     |             | Un      | Gross Price<br>0.00<br>0.00<br>0.00<br>0.00<br>0.00<br>0.00<br>0.00<br>0. | Crcy<br>USD<br>USD<br>USD<br>USD<br>USD<br>USD<br>USD<br>USD<br>USD        | Cost Center | Ord |
| 10<br>20<br>30<br>40<br>50<br>60<br>70<br>80<br>90<br>100                      |                             |    |             | Service No. | Short      | Text    |               | Quant<br>0.000<br>0.000<br>0.000<br>0.000<br>0.000<br>0.000<br>0.000<br>0.000<br>0.000                            | ty          | Un      | Gross Price<br>0.00<br>0.00<br>0.00<br>0.00<br>0.00<br>0.00<br>0.00<br>0. | Crcy<br>USD<br>USD<br>USD<br>USD<br>USD<br>USD<br>USD<br>USD<br>USD<br>USD | Cost Center | Ord |
| 10<br>20<br>30<br>40<br>50<br>60<br>70<br>80<br>90<br>100<br>110               |                             |    |             | Service No. | Short      | Text    |               | Cuant<br>0.000<br>0.000<br>0.000<br>0.000<br>0.000<br>0.000<br>0.000<br>0.000<br>0.000<br>0.000                   | ty          | Un      | Gross Price<br>0.00<br>0.00<br>0.00<br>0.00<br>0.00<br>0.00<br>0.00<br>0. | Crcy<br>USD<br>USD<br>USD<br>USD<br>USD<br>USD<br>USD<br>USD<br>USD<br>USD | Cost Center | Ord |
| 10<br>20<br>30<br>40<br>50<br>60<br>70<br>80<br>90<br>100<br>110<br>120        |                             |    |             | Service No. | Short      | Text    |               | Cuant<br>0.000<br>0.000<br>0.000<br>0.000<br>0.000<br>0.000<br>0.000<br>0.000<br>0.000<br>0.000<br>0.000          |             | Un      | Gross Price<br>0.00<br>0.00<br>0.00<br>0.00<br>0.00<br>0.00<br>0.00<br>0. | Crcy<br>USD<br>USD<br>USD<br>USD<br>USD<br>USD<br>USD<br>USD<br>USD<br>USD | Cost Center | Orc |
| 10<br>20<br>30<br>40<br>50<br>60<br>70<br>80<br>90<br>100<br>110<br>120<br>130 |                             |    |             | Service No. | Short      | Text    |               | Cuant<br>0.000<br>0.000<br>0.000<br>0.000<br>0.000<br>0.000<br>0.000<br>0.000<br>0.000<br>0.000<br>0.000<br>0.000 |             | Un      | Gross Price<br>0.00<br>0.00<br>0.00<br>0.00<br>0.00<br>0.00<br>0.00<br>0. | Crcy<br>USD<br>USD<br>USD<br>USD<br>USD<br>USD<br>USD<br>USD<br>USD<br>USD | Cost Center | Ore |

### Expand description to see OPEN SES (RED) to review Double-click contract number to open submitted SES for review

| 10,                                    |                      | Back Exit Syste                                | em, Other Purchase                                                                                                    | Order Tree On/Off | Create Entry St | heet                                                                                                    |        |                                                                           |                                                                            |             |    |
|----------------------------------------|----------------------|------------------------------------------------|----------------------------------------------------------------------------------------------------|-------------------|-----------------|----------------------------------------------------------------------------------------------------|--------|---------------------------------------------------------------------------|----------------------------------------------------------------------------|-------------|----|
|                                        |                      | Entry Sheet                                    |                                                                                                    |                   |                 |                                                                                                    | Return | s Indicator                                                               |                                                                            |             |    |
| e Orders/Entry S.                      | Vendor<br>ENDODIE IN | For Purchase Order                             | 4502002438 10                                                                                                    | 659               |                 |                                                                                                    |        |                                                                           |                                                                            |             |    |
| W9124712D000                           | 7                    | Short Text                                     |                                                                                                    |                   |                 |                                                                                                    |        |                                                                           |                                                                            |             |    |
| Server Rack Install:                   | EMPORIUM             |                                                |                                                                                                    |                   |                 |                                                                                                    |        |                                                                           |                                                                            |             |    |
| erver Installation                     | EMPORIUM             | Basic Data                                     | Accept Data Vals                                                                                                    | Long Txt Histo    | VIC             |                                                                                                    |        |                                                                           |                                                                            |             |    |
| Ethernet Cables - 2                    | EMPORIUM             | Dane Dana III                                  |                                                                                                    |                   |                 |                                                                                                    |        |                                                                           |                                                                            |             |    |
| HP Server Rack                         | EMPORIUN             | 1-11-10-1                                      | F                                                                                                    |                   |                 |                                                                                                    |        |                                                                           |                                                                            |             |    |
| HP Blade C7000 S                       | e EMPORIUI           | Acd Assgl Cal                                  | -                                                                                                    |                   | Dia Dat         | · · · · · ·                                                                                                    |        |                                                                           |                                                                            |             |    |
| HP Blade C7000 Se E<br>Scenario3_Line2 | U.S. BANC            | External Number                                | -                                                                                                    | 4                 | g Pfice Rei.    |                                                                                                    |        |                                                                           |                                                                            |             |    |
| Scenario3 Line3                        | U.S. BANC            | Service Loc                                    |                                                                                                    | Y                 | PRsp. Intem.    |                                                                                                    |        |                                                                           |                                                                            |             |    |
| -                                      |                      | E Period                                       | N 2 -                                                                                                    | 9                 | PRsp. Extern.   |                                                                                                    |        |                                                                           |                                                                            |             |    |
|                                        |                      |                                                |                                                                                                    |                   |                 |                                                                                                    |        |                                                                           |                                                                            |             |    |
|                                        |                      | Line                                           | P C U Service No.                                                                                                    | Short Text        |                 | Quantity                                                                                                    | Un     | Gross Price                                                               | Crcy                                                                       | Cost Center | On |
|                                        |                      | Line                                           | PCU Service No.                                                                                                    | Short Text        |                 | Quantity<br>0.000                                                                                                    | Un     | Gross Price                                                               | Croy                                                                       | Cost Center | Or |
|                                        |                      | Line                                           | PCU Service No.                                                                                                    | Short Text        |                 | Quantity<br>0.000<br>0.000                                                                                                    | Un     | Gross Price                                                               | Croy<br>USD<br>USD                                                         | Cost Center | Or |
|                                        |                      | Line                                           | PCU Service No.                                                                                                    | Short Text        |                 | Quantity<br>0.000<br>0.000<br>0.000                                                                                                    | Un     | Gross Price<br>0.00<br>0.00<br>0.00                                       | Croy<br>USD<br>USD<br>USD                                                  | Cost Center | Or |
|                                        |                      | Line                                           | PCU Service No.                                                                                                    | Short Text        |                 | Quantity<br>0.000<br>0.000<br>0.000<br>0.000                                                                                                    | Un     | Gross Price<br>0.00<br>0.00<br>0.00<br>0.00                               | Croy<br>USD<br>USD<br>USD<br>USD                                           | Cost Center | Or |
|                                        |                      | Line<br>10<br>20<br>30<br>50                   | PCUService No.                                                                                                    | Short Text        |                 | Quantity<br>0.000<br>0.000<br>0.000<br>0.000<br>0.000                                                                                                    | Un     | Gross Price<br>0.00<br>0.00<br>0.00<br>0.00<br>0.00<br>0.00               | Crcy<br>USD<br>USD<br>USD<br>USD<br>USD                                    | Cost Center | Or |
|                                        |                      | Line<br>20<br>20<br>40<br>50<br>60             | PCUService No.                                                                                                    | Short Text        |                 | Quantity           0.000           0.000           0.000           0.000           0.000           0.000           0.000           0.000           0.000           0.000                                                                                                    | Un     | Gross Price<br>0.00<br>0.00<br>0.00<br>0.00<br>0.00<br>0.00               | Crcy<br>USD<br>USD<br>USD<br>USD<br>USD<br>USD                             | Cost Center | Or |
|                                        |                      | Line<br>20<br>20<br>30<br>40<br>50<br>60<br>70 | PCUService No.                                                                                                    | Short Text        |                 | Quantity           0.000           0.000           0.000           0.000           0.000           0.000           0.000           0.000           0.000           0.000           0.000           0.000                                                                                                    | Un     | Gross Price<br>0.00<br>0.00<br>0.00<br>0.00<br>0.00<br>0.00<br>0.00<br>0. | Crcy<br>USD<br>USD<br>USD<br>USD<br>USD<br>USD<br>USD                      | Cost Center | Or |
|                                        |                      | Line                                           | PCUService No.                                                                                                    | Short Text        |                 | Quantity           0.000           0.000           0.000           0.000           0.000           0.000           0.000           0.000           0.000           0.000           0.000           0.000           0.000           0.000                                                                                                    | Un     | Gross Price<br>0.00<br>0.00<br>0.00<br>0.00<br>0.00<br>0.00<br>0.00<br>0. | Croy<br>USD<br>USD<br>USD<br>USD<br>USD<br>USD<br>USD<br>USD               | Cost Center | Or |
|                                        |                      | Line<br>20<br>30<br>40<br>50<br>60<br>70<br>80 | PCUService No.                                                                                                    | Short Text        |                 | Quantity           0.000           0.000           0.000           0.000           0.000           0.000           0.000           0.000           0.000           0.000           0.000           0.000           0.000           0.000           0.000           0.000           0.000                                                                 | Un     | Gross Price<br>0.00<br>0.00<br>0.00<br>0.00<br>0.00<br>0.00<br>0.00<br>0. | Croy<br>USD<br>USD<br>USD<br>USD<br>USD<br>USD<br>USD<br>USD<br>USD        | Cost Center | Or |
|                                        |                      | Line                                           | P         C         U         Service No.           0         0         0         0           0         0         0         0           0         0         0         0           0         0         0         0           0         0         0         0           0         0         0         0           0         0         0         0           0         0         0         0           0         0         0         0           0         0         0         0                                                                                                    | Short Text        |                 | Quantity           0.000           0.000           0.000           0.000           0.000           0.000           0.000           0.000           0.000           0.000           0.000           0.000           0.000           0.000           0.000           0.000           0.000           0.000                                                 | Un     | Gross Price<br>0.00<br>0.00<br>0.00<br>0.00<br>0.00<br>0.00<br>0.00<br>0. | Croy<br>USD<br>USD<br>USD<br>USD<br>USD<br>USD<br>USD<br>USD<br>USD        | Cost Center | Or |
|                                        |                      | Line                                           | P         C         U         Service No.           1         1         1         1           1         1         1         1           1         1         1         1           1         1         1         1           1         1         1         1           1         1         1         1           1         1         1         1           1         1         1         1           1         1         1         1           1         1         1         1           1         1         1         1           1         1         1         1           1         1         1         1           1         1         1         1           1         1         1         1                                                                                                    | Short Text        |                 | Quantity           0.000           0.000           0.000           0.000           0.000           0.000           0.000           0.000           0.000           0.000           0.000           0.000           0.000           0.000           0.000           0.000           0.000           0.000           0.000           0.000                 | Un     | Gross Price<br>0.00<br>0.00<br>0.00<br>0.00<br>0.00<br>0.00<br>0.00<br>0. | Croy<br>USD<br>USD<br>USD<br>USD<br>USD<br>USD<br>USD<br>USD<br>USD<br>USD | Cost Center | Or |
|                                        |                      | Line                                           | P         C         U         Service No.           1         1         1         1           1         1         1         1           1         1         1         1           1         1         1         1           1         1         1         1           1         1         1         1           1         1         1         1           1         1         1         1           1         1         1         1           1         1         1         1           1         1         1         1           1         1         1         1           1         1         1         1           1         1         1         1           1         1         1         1           1         1         1         1           1         1         1         1           1         1         1         1           1         1         1         1           1         1         1         1           1 <td< td=""><td>Short Text</td><td></td><td>Quantity           0.000           0.000           0.000           0.000           0.000           0.000           0.000           0.000           0.000           0.000           0.000           0.000           0.000           0.000           0.000           0.000           0.000           0.000           0.000           0.000</td><td>Un</td><td>Gross Price<br/>0.00<br/>0.00<br/>0.00<br/>0.00<br/>0.00<br/>0.00<br/>0.00<br/>0.</td><td>Crcy<br/>USD<br/>USD<br/>USD<br/>USD<br/>USD<br/>USD<br/>USD<br/>USD<br/>USD<br/>USD</td><td>Cost Center</td><td>Or</td></td<>                 | Short Text        |                 | Quantity           0.000           0.000           0.000           0.000           0.000           0.000           0.000           0.000           0.000           0.000           0.000           0.000           0.000           0.000           0.000           0.000           0.000           0.000           0.000           0.000                 | Un     | Gross Price<br>0.00<br>0.00<br>0.00<br>0.00<br>0.00<br>0.00<br>0.00<br>0. | Crcy<br>USD<br>USD<br>USD<br>USD<br>USD<br>USD<br>USD<br>USD<br>USD<br>USD | Cost Center | Or |
|                                        |                      | Line                                           | P         C         U         Service No.           1         1         1         1           1         1         1         1           1         1         1         1           1         1         1         1           1         1         1         1           1         1         1         1           1         1         1         1           1         1         1         1           1         1         1         1           1         1         1         1           1         1         1         1           1         1         1         1           1         1         1         1           1         1         1         1           1         1         1         1           1         1         1         1           1         1         1         1           1         1         1         1           1         1         1         1           1         1         1         1           1 <td< td=""><td>Short Text</td><td></td><td>Quantity           0.000           0.000           0.000           0.000           0.000           0.000           0.000           0.000           0.000           0.000           0.000           0.000           0.000           0.000           0.000           0.000           0.000           0.000           0.000           0.000           0.000</td><td>Un</td><td>Gross Price<br/>0.00<br/>0.00<br/>0.00<br/>0.00<br/>0.00<br/>0.00<br/>0.00<br/>0.</td><td>Crcy<br/>05D<br/>05D<br/>05D<br/>05D<br/>05D<br/>05D<br/>05D<br/>05D<br/>05D<br/>05D</td><td>Cost Center</td><td>Or</td></td<> | Short Text        |                 | Quantity           0.000           0.000           0.000           0.000           0.000           0.000           0.000           0.000           0.000           0.000           0.000           0.000           0.000           0.000           0.000           0.000           0.000           0.000           0.000           0.000           0.000 | Un     | Gross Price<br>0.00<br>0.00<br>0.00<br>0.00<br>0.00<br>0.00<br>0.00<br>0. | Crcy<br>05D<br>05D<br>05D<br>05D<br>05D<br>05D<br>05D<br>05D<br>05D<br>05D | Cost Center | Or |

Note: RED indicator means SES not yet accepted

# Select "**Display <-> Change**" to toggle from Display to Change to post acceptance or rejection

| Menu,                 |                                                                                                    | Back Exit S                                                                             | system, | Ot    | her Purchase | Order Tree Or             | n/Off Display <> Ct | ange Create Entry                                                                                                    | Sheet Co | opy Entry Sheet                                                                                                    |                                                                            |                          |    |
|-----------------------|----------------------------------------------------------------------------------------------------|-----------------------------------------------------------------------------------------|---------|-------|--------------|---------------------------|---------------------|----------------------------------------------------------------------------------------------------|----------|----------------------------------------------------------------------------------------------------|----------------------------------------------------------------------------|--------------------------|----|
|                       |                                                                                                    | Entry Sheet                                                                             |         | 100   | 0017317      | 000                       | No acceptance       |                                                                                                    | Returns  | s Indicator                                                                                                    |                                                                            |                          |    |
| Chase Orders/Entry S. | Vendor                                                                                                    | For Purchase O                                                                          | rder    | 450   | 2002438 60   | 6se                       |                     |                                                                                                    |          |                                                                                                    |                                                                            |                          |    |
| W012471200000         | EMPORION                                                                                                    | Short Text                                                                              |         | W91   | 24712D0097   | 1                         |                     |                                                                                                    |          |                                                                                                    |                                                                            |                          |    |
| Server Park Install   |                                                                                                    |                                                                                         |         |       |              |                           |                     |                                                                                                    |          |                                                                                                    |                                                                            |                          |    |
| Server Installation   | EMPORIUM                                                                                                    | Rasic Data                                                                              | Acc     | ept D | ata Vais     | Long Tut                  | History             |                                                                                                    |          |                                                                                                    |                                                                            |                          |    |
| Ethernet Cables - 2   | EMPORIUM                                                                                                    | Cashe Cash                                                                              |         |       |              |                           |                     |                                                                                                    |          |                                                                                                    |                                                                            |                          |    |
| HP Server Rack        | EMPORIUM                                                                                                    | 4-14-14-0-1                                                                             |         | Cost  | cantar       | -                         |                     |                                                                                                    |          |                                                                                                    |                                                                            |                          |    |
| HP Blade C7000 S      | themet Cables - 2(EMPORIUI<br>IP Server Rack EMPORIUI<br>IP Blade C7000 Se EMPORIUI<br>cenario3_Line2 U.S. BANC<br>cenario3_Line3 U.S. BANC | Add Assgl Cal                                                                           |         | 40.00 | AAAAAAA      |                           | Drice Def           |                                                                                                    |          |                                                                                                    |                                                                            |                          |    |
| Scenario3_Line2       | server Rack EMPORIUN<br>Blade C7000 Se EMPORIUN<br>nario3_Line2 U.S. BANC<br>nario3_Line3 U.S. BANC                                         | External Numb                                                                           | Der     | 4000  | DUTED OFAIT  |                           | A PRes Intern       | 02/26/2012                                                                                                    |          |                                                                                                    |                                                                            |                          |    |
| Scenario3_Line3       | U.S. BANC                                                                                                    | External Number                                                                         | ¢.      | COM   | PUTER CENT   | ER                        | W Prosp. Intern.    | Provide and the second second                                                                                                    |          |                                                                                                    |                                                                            |                          |    |
| -                     |                                                                                                    | External Number                                                                         | 5       | -     | 2            | 9) PRsp. Extern.          | JOE AGENT           |                                                                                                    |          |                                                                                                    |                                                                            |                          |    |
|                       |                                                                                                    |                                                                                         |         |       |              |                           |                     |                                                                                                    |          |                                                                                                    |                                                                            |                          |    |
|                       |                                                                                                    | Line                                                                                    | - P     | C U   | Service No.  | Short Text                |                     | Quantity                                                                                                    | Un       | Gross Price                                                                                                    | Crcy                                                                       | Cost Center              | S. |
|                       |                                                                                                    | Line<br>10                                                                              | - P     | cu    | Service No.  | Short Text<br>Data Center | Support             | Ouantity<br>750                                                                                                    | Un<br>AU | Gross Price                                                                                                    | Crcy<br>USD                                                                | Cost Center<br>2ABM0028  | S  |
|                       |                                                                                                    | Line<br>10<br>20                                                                        | P       | cu    | Service No.  | Short Text<br>Data Center | Support             | Cuantity<br>750<br>0.000                                                                                                    | Un<br>AU | Gross Price<br>1.00<br>0.00                                                                                                    | Crcy<br>USD<br>USD                                                         | Cost Center<br>2ABM0028  | S  |
|                       |                                                                                                    | Line<br>10<br>20<br>30                                                                  | P       |       | Service No.  | Short Text<br>Data Center | Support             | Ouantity<br>750<br>0.000<br>0.000                                                                                                    | Un<br>AU | Gross Price<br>1.00<br>0.00<br>0.00                                                                                                    | Crcy<br>USD<br>USD<br>USD                                                  | Cost Center<br>2ABM0028  | S  |
|                       |                                                                                                    | Line<br>10<br>20<br>30<br>40                                                            |         |       | Service No.  | Short Text<br>Data Center | Support             | Ouantity<br>750<br>0.000<br>0.000<br>0.000                                                                                                    | Un<br>AU | Gross Price<br>1.00<br>0.00<br>0.00<br>0.00                                                                                                    | Crcy<br>USD<br>USD<br>USD<br>USD                                           | Cost Center<br>2ABM0028  | S  |
|                       |                                                                                                    | Line<br>10<br>20<br>30<br>40<br>50                                                      |         |       | Service No.  | Short Text<br>Data Center | Support             | Ouantity<br>750<br>0.000<br>0.000<br>0.000<br>0.000                                                                                           | Un<br>AU | Gross Price<br>1.00<br>0.00<br>0.00<br>0.00<br>0.00                                                                                                    | Croy<br>USD<br>USD<br>USD<br>USD<br>USD                                    | Cost Center<br>2ABM0028  | S. |
|                       |                                                                                                    | Line<br>10<br>20<br>30<br>40<br>50<br>60                                                |         |       | Service No.  | Short Text<br>Data Center | Support             | Cuantity<br>750<br>0.000<br>0.000<br>0.000<br>0.000<br>0.000                                                                                  | Un<br>AU | Gross Price<br>1.00<br>0.00<br>0.00<br>0.00<br>0.00<br>0.00<br>0.00                                                                                                    | Croy<br>USD<br>USD<br>USD<br>USD<br>USD<br>USD                             | Cost Center<br>23ABM0028 | S  |
|                       |                                                                                                    | Line<br>10<br>20<br>30<br>40<br>50<br>60<br>70                                          |         |       | Service No.  | Short Text<br>Data Center | Support             | Cuantity<br>750<br>0.000<br>0.000<br>0.000<br>0.000<br>0.000<br>0.000<br>0.000                                                                | AU       | Gross Price<br>1.00<br>0.00<br>0.00<br>0.00<br>0.00<br>0.00<br>0.00<br>0.00                                                                                                    | Croy<br>USD<br>USD<br>USD<br>USD<br>USD<br>USD<br>USD                      | Cost Center<br>23ABM0028 | S  |
|                       |                                                                                                    | Line<br>10<br>20<br>30<br>40<br>50<br>60<br>70<br>20                                    |         |       | Service No.  | Short Text<br>Data Center | Support             | Cuantity<br>750<br>0.000<br>0.000<br>0.000<br>0.000<br>0.000<br>0.000<br>0.000<br>0.000                                                       | Un<br>AU | Gross Price<br>1.00<br>0.00<br>0.00<br>0.00<br>0.00<br>0.00<br>0.00<br>0.00<br>0.00                                                                                                    | Croy<br>USD<br>USD<br>USD<br>USD<br>USD<br>USD<br>USD                      | Cost Center<br>23ABM0028 | S  |
|                       |                                                                                                    | Line<br>10<br>20<br>30<br>40<br>50<br>50<br>70<br>20<br>90                              |         |       | Service No.  | Short Text<br>Data Center | Support             | Cuantity<br>750<br>0.000<br>0.000<br>0.000<br>0.000<br>0.000<br>0.000<br>0.000<br>0.000<br>0.000                                              | Un<br>AU | Gross Price<br>1.00<br>0.00<br>0.00<br>0.00<br>0.00<br>0.00<br>0.00<br>0.00<br>0.00<br>0.00<br>0.00                                                                                                    | Croy<br>USD<br>USD<br>USD<br>USD<br>USD<br>USD<br>USD<br>USD               | Cost Center<br>23ABM0028 | S  |
|                       |                                                                                                    | Line<br>10<br>20<br>30<br>40<br>50<br>50<br>70<br>80<br>90<br>100                       |         |       | Service No.  | Short Text<br>Data Center | Support             | Cuantity<br>750<br>0.000<br>0.000<br>0.000<br>0.000<br>0.000<br>0.000<br>0.000<br>0.000<br>0.000<br>0.000                                     | Un<br>AU | Gross Price<br>1.00<br>0.00<br>0.00<br>0.00<br>0.00<br>0.00<br>0.00<br>0.00<br>0.00<br>0.00<br>0.00<br>0.00<br>0.00                                                                                                    | Croy<br>USD<br>USD<br>USD<br>USD<br>USD<br>USD<br>USD<br>USD<br>USD<br>USD | Cost Center<br>23ABM0028 | S  |
|                       |                                                                                                    | Line<br>10<br>20<br>30<br>40<br>50<br>50<br>50<br>50<br>50<br>50<br>50<br>50<br>50<br>5 |         |       | Service No.  | Short Text<br>Data Center | Support             | Cuantity<br>750<br>0.000<br>0.000<br>0.000<br>0.000<br>0.000<br>0.000<br>0.000<br>0.000<br>0.000<br>0.000<br>0.000                            | Un<br>AU | Gross Price<br>1.00<br>0.00<br>0.00<br>0.00<br>0.00<br>0.00<br>0.00<br>0.00<br>0.00<br>0.00<br>0.00<br>0.00<br>0.00<br>0.00<br>0.00                                                                                                    | Croy<br>USD<br>USD<br>USD<br>USD<br>USD<br>USD<br>USD<br>USD<br>USD<br>USD | Cost Center<br>23ABM0028 | S  |
|                       |                                                                                                    | Line<br>10<br>20<br>30<br>40<br>50<br>60<br>70<br>80<br>90<br>100<br>110<br>120         |         |       | Service No.  | Short Text<br>Data Center | Support             | Cuantity<br>750<br>0.000<br>0.000<br>0.000<br>0.000<br>0.000<br>0.000<br>0.000<br>0.000<br>0.000<br>0.000<br>0.000<br>0.000<br>0.000          | Un<br>AU | Gross Price<br>1.00<br>0.00<br>0.00 | Croy<br>USD<br>USD<br>USD<br>USD<br>USD<br>USD<br>USD<br>USD<br>USD<br>USD | Cost Center<br>23ABM0028 | S  |
|                       |                                                                                                    | Line<br>10<br>20<br>30<br>40<br>50<br>60<br>70<br>80<br>90<br>100<br>110<br>120<br>130  |         |       | Service No.  | Short Text<br>Data Center | Support             | Cuantity<br>750<br>0.000<br>0.000<br>0.000<br>0.000<br>0.000<br>0.000<br>0.000<br>0.000<br>0.000<br>0.000<br>0.000<br>0.000<br>0.000<br>0.000 | Un<br>AU | Gross Price<br>1.00<br>0.00<br>0.00 | Croy<br>USD<br>USD<br>USD<br>USD<br>USD<br>USD<br>USD<br>USD<br>USD<br>USD | Cost Center<br>23ABM0028 | S  |

Ē

Review Short text, Service Location (if populate) and Quantity for the Amount If agree, change date as needed and Select "Accept" If disagree, Select "Reject"

| Menu, (                                                                                                    |                                                 | Save Back Exit                                                                  | Cancel System                                                                                                    | Other Purcha             | se Order Tree On/Of | f Display <-> Change                                                                                              | Create | e Entry Sheet                                                                                                    | Copy Entry S                                                       | Sheet Accept | Block S |
|----------------------------------------------------------------------------------------------------|-------------------------------------------------|---------------------------------------------------------------------------------|----------------------------------------------------------------------------------------------------|--------------------------|---------------------|----------------------------------------------------------------------------------------------------|--------|----------------------------------------------------------------------------------------------------|--------------------------------------------------------------------|--------------|---------|
|                                                                                                    |                                                 | Entry Sheet                                                                     | 1000017317                                                                                                    |                          | No acceptance       | 0                                                                                                    | Return | s Indicator                                                                                                    |                                                                    | -            |         |
| hase Orders/Entry S W                                                                                       | endor                                           | For Purchase Order                                                              | 4502002438 60                                                                                                    | Ger                      |                     |                                                                                                    |        |                                                                                                    |                                                                    |              |         |
| Subta Center Support                                                                                        | MPORIUM                                         | Short Test                                                                      | W9124712D0097                                                                                                    |                          | 18                  |                                                                                                    |        |                                                                                                    |                                                                    |              |         |
| Cases Dack Installer                                                                                        |                                                 | CAPITAL FROM                                                                    |                                                                                                    |                          |                     |                                                                                                    |        |                                                                                                    |                                                                    |              |         |
| Server Rack Installation                                                                                    | MPORIUM                                         | Paulo Data                                                                      | coard Data Vals                                                                                                    | Long Trt                 | History             |                                                                                                    |        |                                                                                                    |                                                                    |              |         |
| Ethemet Cohles - 20 F                                                                                       | tet Cables - 20 EMPORIUN<br>erver Rack EMPORIUN | Cash Cash                                                                       | cospt trains in this                                                                                                    | Found I.W.               | ( nanot)            |                                                                                                    |        |                                                                                                    |                                                                    |              |         |
| Ethernet Cables - 20E<br>HP Server Rack E<br>HP Blade C7000 Se E<br>Scenario3_Line2 U                       | MPORIUM                                         | 1-11-10-1                                                                       | Cost castor                                                                                                    |                          |                     |                                                                                                    |        |                                                                                                    |                                                                    |              |         |
| Ethernet Cables - 20 E<br>HP Server Rack E<br>HP Blade C7000 Se E<br>Scenario3_Line2 U<br>Scenario3_Line3 L | MPORIUM                                         | Acd Assgi Cal                                                                   | Cusi Center                                                                                                    | <b>u</b>                 | The second          |                                                                                                    |        |                                                                                                    |                                                                    |              |         |
| Scenario3 Line2 U                                                                                           | S. BANC                                         | External Number                                                                 | 4000000224                                                                                                    |                          | A PROVIDENCE        | 02/28/2012                                                                                                    |        |                                                                                                    |                                                                    |              |         |
| HP Blade C7000 Se<br>Scenario3_Line2<br>Scenario3_Line3                                                     | I.S. BANC                                       | Service Loc                                                                     | COMPUTER CENT                                                                                                    | ER                       | Step Presp. Intern. |                                                                                                    |        |                                                                                                    |                                                                    |              |         |
|                                                                                                    |                                                 | Period                                                                          | +                                                                                                    |                          | 99) PRsp. Extern.   | JOE AGENT                                                                                                    |        |                                                                                                    |                                                                    |              |         |
|                                                                                                    |                                                 | 10                                                                              | P C U Service No.                                                                                                    | Short Text<br>Data Cente | r Support           | Quantity<br>750                                                                                                   | AU     | Gross Price                                                                                                    | USD                                                                | 2ABM0028     | S_ 1    |
|                                                                                                    |                                                 |                                                                                 |                                                                                                    |                          |                     |                                                                                                    | 1.10   |                                                                                                    |                                                                    |              |         |
|                                                                                                    |                                                 | 20                                                                              |                                                                                                    |                          |                     | 0.000                                                                                                    |        | 0.00                                                                                                    | ESD                                                                |              |         |
|                                                                                                    |                                                 | 30                                                                              |                                                                                                    |                          |                     | 0.000                                                                                                    |        | 0.00                                                                                                    | USD                                                                |              |         |
|                                                                                                    |                                                 | 20<br>30<br>40                                                                  |                                                                                                    |                          |                     | 0.000                                                                                                    |        | 0.00                                                                                                    | USD<br>USD<br>USD                                                  |              |         |
|                                                                                                    |                                                 | 20 0<br>20 0<br>40 0                                                            |                                                                                                    |                          |                     | 0.000<br>0.000<br>0.000<br>0.000                                                                                  |        | 0.00<br>0.00<br>0.00<br>0.00                                                                                                    | USD<br>USD<br>USD<br>USD                                           |              |         |
|                                                                                                    |                                                 | 20<br>20<br>40<br>50<br>60                                                      |                                                                                                    |                          |                     | 0.000<br>0.000<br>0.000<br>0.000<br>0.000                                                                         |        | 0.00<br>0.00<br>0.00<br>0.00                                                                                                    | USD<br>USD<br>USD<br>USD<br>USD                                    |              | 000     |
|                                                                                                    |                                                 | 20<br>20<br>40<br>50<br>60<br>70                                                | •         •         •           •         •         •           •         •         •           •         •         •           •         •         •           •         •         •           •         •         •           •         •         •           •         •         •           •         •         • |                          |                     | 0.000<br>0.000<br>0.000<br>0.000<br>0.000<br>0.000                                                                |        | 0.00<br>0.00<br>0.00<br>0.00<br>0.00                                                                                                    | USD<br>USD<br>USD<br>USD<br>USD<br>USD                             |              | 0       |
|                                                                                                    |                                                 | 20<br>30<br>40<br>50<br>60<br>70<br>80                                          |                                                                                                    |                          |                     | 0.000<br>0.000<br>0.000<br>0.000<br>0.000<br>0.000<br>0.000                                                       |        | 0.00<br>0.00<br>0.00<br>0.00<br>0.00<br>0.00<br>0.00                                                                                                    | USD<br>USD<br>USD<br>USD<br>USD<br>USD<br>USD                      |              |         |
|                                                                                                    |                                                 | 20<br>30<br>40<br>50<br>60<br>70<br>80<br>90                                    |                                                                                                    |                          |                     | 0.000<br>0.000<br>0.000<br>0.000<br>0.000<br>0.000<br>0.000<br>0.000                                              |        | 0.00<br>0.00<br>0.00<br>0.00<br>0.00<br>0.00<br>0.00<br>0.00                                                                                                    | USD<br>USD<br>USD<br>USD<br>USD<br>USD<br>USD<br>USD               |              |         |
|                                                                                                    |                                                 | 20<br>30<br>40<br>50<br>60<br>70<br>80<br>90<br>100                             |                                                                                                    |                          |                     | 0.000<br>0.000<br>0.000<br>0.000<br>0.000<br>0.000<br>0.000<br>0.000<br>0.000                                     |        | 0.00 0.00 0.00 0.00 0.00 0.00 0.00 0.00 0.00 0.00 0.00 0.00                                                                                                    | USD<br>USD<br>USD<br>USD<br>USD<br>USD<br>USD<br>USD               |              |         |
|                                                                                                    |                                                 | 20<br>30<br>40<br>50<br>60<br>70<br>80<br>90<br>100<br>110                      |                                                                                                    |                          |                     | 0.000<br>0.000<br>0.000<br>0.000<br>0.000<br>0.000<br>0.000<br>0.000<br>0.000<br>0.000<br>0.000                   |        | 0.00 0.00 0. | 050<br>050<br>050<br>050<br>050<br>050<br>050<br>050<br>050<br>050 |              |         |
|                                                                                                    |                                                 | 20<br>30<br>40<br>50<br>50<br>70<br>20<br>20<br>20<br>100<br>110<br>120         |                                                                                                    |                          |                     | 0.000<br>0.000<br>0.000<br>0.000<br>0.000<br>0.000<br>0.000<br>0.000<br>0.000<br>0.000<br>0.000<br>0.000          |        | 0.00 0.00 0. | 050<br>050<br>050<br>050<br>050<br>050<br>050<br>050<br>050<br>050 |              |         |
|                                                                                                    |                                                 | 20<br>30<br>40<br>50<br>50<br>70<br>20<br>20<br>100<br>110<br>120<br>130<br>100 |                                                                                                    |                          |                     | 0.000<br>0.000<br>0.000<br>0.000<br>0.000<br>0.000<br>0.000<br>0.000<br>0.000<br>0.000<br>0.000<br>0.000<br>0.000 |        | 0.00 0.00 0. | 050<br>050<br>050<br>050<br>050<br>050<br>050<br>050<br>050<br>050 |              |         |

Note: If date of acceptance is different than date submitted, change **Document Date** on "Accept. Data" tab prior to "Accept"

#### 

#### Must select "SAVE" to post acceptance or rejection

| Menu, (                        | Save Back Exit                                                            | Cancel     | System     | Other Purc | hase Order Tree On/O | f Display <-> Change                                                                   | Creat  | e Entry Sheet                                                                                                    | Copy Entry                                                                                                    | Sheet Revok | a acceptance                            |
|--------------------------------|---------------------------------------------------------------------------|------------|------------|------------|----------------------|----------------------------------------------------------------------------------------|--------|----------------------------------------------------------------------------------------------------|----------------------------------------------------------------------------------------------------|-------------|-----------------------------------------|
|                                | Entry Sheet                                                               | 10000      | 17317      | o          | O Will be accepted   | C                                                                                      | Return | s Indicator                                                                                                    |                                                                                                    |             |                                         |
| rchase Orders/Entry S., Vendor | For Purchase Order                                                        | 45020      | 02438 60   | Ger        |                      |                                                                                        |        |                                                                                                    |                                                                                                    |             |                                         |
| A Up12474200007                | Short Text                                                                | W912       | 712D0097   |            |                      |                                                                                        |        |                                                                                                    |                                                                                                    |             |                                         |
| Server Rack Installar EMPORIUI | Basic Data                                                                | Accept Dat | a Vals     | Long Txt   | History              |                                                                                        |        |                                                                                                    |                                                                                                    |             |                                         |
| HP Server Rack EMPORIUI        | Acd Assol Cal                                                             | Cost ce    | nter 📱     | 1          |                      |                                                                                        |        |                                                                                                    |                                                                                                    |             |                                         |
| HP Blade C7000 Se EMPORIUN     | External Number                                                           | 400000     | 0224       | Ĩ          | Price Ref.           | 02/28/2012                                                                             |        |                                                                                                    |                                                                                                    |             |                                         |
| Scenario3_Line2 U.S. BANC      | Service Loc.                                                              | COMPL      | TER CENTE  | R          | 99 PRsp. Intern.     |                                                                                        |        |                                                                                                    |                                                                                                    |             |                                         |
| Scenario3_Line3 U.S. BANC      | Period                                                                    | ( )        | -          |            | 99 PRsp. Extern.     | JOE AGENT                                                                              |        |                                                                                                    |                                                                                                    |             |                                         |
|                                | Line                                                                      | PCUS       | ervice No. | Short Te   | d<br>nter Sunnort    | Quantity                                                                               | Un     | Gross Price                                                                                                    | Crcy                                                                                                    | Cost Center | S E                                     |
|                                | 10                                                                        | V          |            | Data Ce    | nter support         | 750                                                                                    | AU     | 1.00                                                                                                    | USD                                                                                                    | 2ABM0028    | 0                                       |
|                                | <u>40</u>                                                                 |            |            |            |                      | 0.000                                                                                  | _      | 0.00                                                                                                    | USD                                                                                                    | -           |                                         |
|                                | 9.0                                                                       |            |            |            |                      | 0.000                                                                                  | -      | 0.00                                                                                                    | nen                                                                                                    |             |                                         |
|                                | 30                                                                        | inna       |            |            |                      | 0.000                                                                                  |        | 0.00                                                                                                    | Contract of the second second s |             |                                         |
|                                | 30<br>40<br>50                                                            |            |            |            |                      | 0.000                                                                                  |        | 0.00                                                                                                    | USD                                                                                                    | _           | 0                                       |
|                                | 30<br>40<br>50<br>60                                                      |            |            |            |                      | 0.000                                                                                  | -      | 0.00                                                                                                    | USD                                                                                                    |             | 0                                       |
|                                | 30<br>40<br>50<br>60<br>70                                                |            |            |            |                      | 0.000 0.000 0.000 0.000                                                                |        | 0.00                                                                                                    | USD<br>USD<br>USD<br>USD                                                                                                    |             | 0                                       |
|                                | 30<br>40<br>50<br>60<br>70<br>80                                          |            |            |            |                      | 0.000<br>0.000<br>0.000<br>0.000<br>0.000                                              |        | 0.00<br>0.00<br>0.00<br>0.00                                                                                                    | USD<br>USD<br>USD<br>USD<br>USD                                                                                                    |             | 0                                       |
|                                | 30<br>40<br>50<br>60<br>70<br>80<br>80                                    |            |            |            |                      | 0.000<br>0.000<br>0.000<br>0.000<br>0.000                                              |        | 0.00<br>0.00<br>0.00<br>0.00<br>0.00                                                                                                    | USD<br>USD<br>USD<br>USD<br>USD<br>USD                                                                                                    |             | 0<br>0<br>0                             |
|                                | 30<br>40<br>50<br>60<br>70<br>80<br>90<br>100                             |            |            |            |                      | 0.000<br>0.000<br>0.000<br>0.000<br>0.000<br>0.000                                     |        | 0.00<br>0.00<br>0.00<br>0.00<br>0.00<br>0.00                                                                                                    | USD<br>USD<br>USD<br>USD<br>USD<br>USD<br>USD                                                                                                    |             | 0<br>0<br>0<br>0<br>0                   |
|                                | 30<br>40<br>50<br>60<br>72<br>80<br>80<br>100<br>100                      |            |            |            |                      | 0.000<br>0.000<br>0.000<br>0.000<br>0.000<br>0.000<br>0.000<br>0.000                   |        | 0.00 0.00 0.00 0.00 0.00 0.00 0.00 0.00                                                                                                    | USD<br>USD<br>USD<br>USD<br>USD<br>USD<br>USD<br>USD                                                                                                    |             | 0<br>0<br>0<br>0<br>0<br>0              |
|                                | 30<br>40<br>50<br>60<br>70<br>80<br>90<br>100<br>110<br>120<br>120        |            |            |            |                      | 0.000<br>0.000<br>0.000<br>0.000<br>0.000<br>0.000<br>0.000<br>0.000                   |        | 0.00 0.00 0. | 030<br>030<br>030<br>030<br>030<br>030<br>030<br>030<br>030                                                                                                    |             | 000000000000000000000000000000000000000 |
|                                | 30<br>40<br>50<br>60<br>72<br>20<br>20<br>100<br>110<br>120<br>130<br>140 |            |            |            |                      | 0.000<br>0.000<br>0.000<br>0.000<br>0.000<br>0.000<br>0.000<br>0.000<br>0.000<br>0.000 |        | 0.00 0.00 0. | USD<br>USD<br>USD<br>USD<br>USD<br>USD<br>USD<br>USD<br>USD<br>USD                                                                                                    |             |                                         |

System allows for output (printed copy) if needed for service agent to get signed, but GFEBS was not setup to print, so select "**YES**" to save without output

| <b>U</b> , ( |                   | S          | Save Back                                                                              | Exit Ca | ancel  | System      | Other Purchase              | Order Tree On/Of | f Display <-> Change                                                                                                    | Create   | e Entry Sheet                                                                                                    | Copy Entry:                                                                | Sheet Re            | evoke accep        | ptan     |
|--------------|-------------------|------------|----------------------------------------------------------------------------------------|---------|--------|-------------|-----------------------------|------------------|----------------------------------------------------------------------------------------------------|----------|----------------------------------------------------------------------------------------------------|----------------------------------------------------------------------------|---------------------|--------------------|----------|
| E En         | try Sheet 1000017 | 317        |                                                                                        | D       | a/     | 0017317     | 000 W                       | NII be accepted  |                                                                                                    | Return   | s Indicator                                                                                                    |                                                                            |                     |                    |          |
| -            | No message rec    | ord could  |                                                                                        |         |        | 2002438 60  | Goo                         |                  |                                                                                                    |          |                                                                                                    |                                                                            |                     |                    |          |
|              | be found for outp | ut of      |                                                                                        |         |        | 124712D0097 | N                           |                  |                                                                                                    |          |                                                                                                    |                                                                            |                     |                    |          |
|              | message.          |            |                                                                                        |         |        | ata Vals    | Long Txt Hi                 | istory           |                                                                                                    |          |                                                                                                    |                                                                            |                     |                    |          |
| 0            | Save anyway?      |            |                                                                                        |         |        | center      | 5                           |                  |                                                                                                    |          |                                                                                                    |                                                                            |                     |                    |          |
|              | Yes               | Yes No X C | X Cancel 00                                                                            |         | 000224 |             | Price Ref.                  | 02/28/2012       |                                                                                                    |          |                                                                                                    |                                                                            |                     |                    |          |
|              | <u> </u>          |            |                                                                                        | 10      |        | PUTER CENT  | ER                          | 🚱 PRsp. Intern.  |                                                                                                    |          |                                                                                                    |                                                                            |                     |                    |          |
|              |                   |            |                                                                                        |         |        |             | 1                           | 🛞 PRsp. Extern.  | JOE AGENT                                                                                                    |          |                                                                                                    |                                                                            |                     |                    |          |
|              |                   |            |                                                                                        |         |        |             |                             |                  |                                                                                                    |          |                                                                                                    |                                                                            |                     |                    |          |
|              |                   |            | Line                                                                                   | P       | c u    | Service No. | Short Text                  |                  | Quantity                                                                                                    | Un       | Gross Price                                                                                                    | Croy                                                                       | Cost Cen            | vter S.            | i        |
|              |                   |            | Line<br>10                                                                             | P       | cu     | Service No. | Short Text<br>Data Center S | Support          | Quantity<br>750                                                                                                    | Un       | Gross Price                                                                                                    | USD                                                                        | Cost Cen<br>2ABM002 | vter S.<br>8       | 2-1      |
|              |                   |            | Line<br>10<br>20                                                                       | P       | cu     | Service No. | Short Text<br>Data Center S | Support          | Quantity<br>750<br>0.000                                                                                                    | Un<br>AU | Gross Price<br>1.00<br>0.00                                                                                                    | Crcy<br>USD<br>USD                                                         | Cost Cen<br>2ABM002 | vter S.<br>8       | <u>.</u> |
|              |                   |            | Line<br>10<br>20<br>30                                                                 | - P     |        | Service No. | Short Text<br>Data Center S | Support          | Ouantity<br>750<br>0.000<br>0.000                                                                                                    | Un<br>AU | Gross Price<br>1.00<br>0.00<br>0.00                                                                                                    | USD<br>USD<br>USD<br>USD                                                   | Cost Cen<br>2ABM002 | nter S.<br>8       | 2        |
|              |                   |            | Line<br>10<br>20<br>30<br>40<br>50                                                     |         |        | Service No. | Short Text<br>Data Center S | Support          | Ouantity<br>750<br>0.000<br>0.000<br>0.000<br>0.000                                                                                                    | Un<br>AU | Gross Price<br>1.00<br>0.00<br>0.00<br>0.00<br>0.00                                                                                                    | Croy<br>USD<br>USD<br>USD<br>USD<br>USD                                    | Cost Cen<br>23EM002 | vter S.<br>18      | <u>}</u> |
|              |                   |            | Line<br>10<br>20<br>30<br>40<br>50<br>60                                               |         |        | Service No. | Short Text<br>Data Center S | Support          | Quantity           750           0.000           0.000           0.000           0.000           0.000           0.000           0.000           0.000                                                                                                    | AU       | Gross Price<br>1.00<br>0.00<br>0.00<br>0.00<br>0.00<br>0.00<br>0.00                                                                                                    | Croy<br>USD<br>USD<br>USD<br>USD<br>USD<br>USD                             | Cost Cen<br>238M002 | Ner <mark>s</mark> |          |
|              |                   |            | Line<br>10<br>20<br>30<br>40<br>50<br>60<br>70                                         |         |        | Service No. | Short Text<br>Data Center S | Support          | Quantity           750           0.000           0.000           0.000           0.000           0.000           0.000           0.000           0.000           0.000           0.000           0.000                                                                                                    | AU       | Gross Price<br>1.00<br>0.00<br>0.00<br>0.00<br>0.00<br>0.00<br>0.00<br>0.00<br>0.00                                                                                                    | Croy<br>USD<br>USD<br>USD<br>USD<br>USD<br>USD<br>USD                      | Cost Cen<br>2ABM002 | vter S.<br>8       |          |
|              |                   |            | Line<br>10<br>20<br>30<br>40<br>50<br>60<br>70<br>80                                   |         |        | Service No. | Short Text<br>Data Center S | Support          | Quantity           750           0.000           0.000           0.000           0.000           0.000           0.000           0.000           0.000           0.000           0.000           0.000           0.000                                                                                                    | AU       | Gross Price<br>1.00<br>0.00<br>0.00<br>0.00<br>0.00<br>0.00<br>0.00<br>0.00<br>0.00<br>0.00                                                                                                    | Crcy<br>USD<br>USD<br>USD<br>USD<br>USD<br>USD<br>USD<br>USD               | Cost Cen<br>238M002 | Ner S.<br>8        |          |
|              |                   |            | Line<br>10<br>20<br>30<br>40<br>50<br>60<br>70<br>80<br>90                             |         |        | Service No. | Short Text<br>Data Center S | Support          | Quantity           750           0.000           0.000           0.000           0.000           0.000           0.000           0.000           0.000           0.000           0.000           0.000           0.000           0.000           0.000           0.000                                                                                                    | AU       | Gross Price<br>1.00<br>0.00<br>0.00<br>0.00<br>0.00<br>0.00<br>0.00<br>0.00<br>0.00<br>0.00                                                                                                    | Crcy<br>USD<br>USD<br>USD<br>USD<br>USD<br>USD<br>USD<br>USD<br>USD        | Cost Cen<br>2ABM002 | Ner S.             |          |
|              |                   |            | Line<br>10<br>20<br>30<br>40<br>50<br>60<br>70<br>80<br>20<br>20<br>100                |         |        | Service No. | Short Text<br>Data Center S | Support          | Quantity           750           0.000           0.000           0.000           0.000           0.000           0.000           0.000           0.000           0.000           0.000           0.000           0.000           0.000           0.000           0.000           0.000           0.000                                                                                 | AU       | Gross Price<br>1.00<br>0.00<br>0.00<br>0.00<br>0.00<br>0.00<br>0.00<br>0.00<br>0.00<br>0.00<br>0.00<br>0.00                                                                                                    | Crey<br>USD<br>USD<br>USD<br>USD<br>USD<br>USD<br>USD<br>USD<br>USD        | Cost Cen<br>2ABM002 | Ner S.             |          |
|              |                   |            | Line<br>10<br>20<br>30<br>40<br>50<br>60<br>70<br>80<br>90<br>90<br>100<br>110         |         |        | Service No. | Short Text<br>Data Center S | Support          | Quantity           750           0.000           0.000           0.000           0.000           0.000           0.000           0.000           0.000           0.000           0.000           0.000           0.000           0.000           0.000           0.000           0.000           0.000           0.000                                                                 | Un<br>AU | Gross Price<br>1.00<br>0.00<br>0.00<br>0.00<br>0.00<br>0.00<br>0.00<br>0.00<br>0.00<br>0.00<br>0.00<br>0.00<br>0.00<br>0.00                                                                                                    | Crcy<br>USD<br>USD<br>USD<br>USD<br>USD<br>USD<br>USD<br>USD<br>USD<br>USD | Cost Cen<br>2ABM002 | Ner S.             |          |
|              |                   |            | Line<br>10<br>20<br>30<br>40<br>50<br>60<br>70<br>80<br>90<br>100<br>110<br>120        |         |        | Service No. | Short Text<br>Data Center S | Support          | Quantity           750           0.000           0.000           0.000           0.000           0.000           0.000           0.000           0.000           0.000           0.000           0.000           0.000           0.000           0.000           0.000           0.000           0.000           0.000           0.000                                                 | AU       | Gross Price<br>1.00<br>0.00<br>0.00 | Crey<br>USD<br>USD<br>USD<br>USD<br>USD<br>USD<br>USD<br>USD<br>USD<br>USD | Cost Cen<br>2ABM002 | Ner S.             |          |
|              |                   |            | Line<br>10<br>20<br>30<br>40<br>50<br>60<br>70<br>80<br>90<br>100<br>110<br>120<br>130 |         |        | Service No. | Short Text<br>Data Center S | Support          | Quantity           750           0.000           0.000           0.000           0.000           0.000           0.000           0.000           0.000           0.000           0.000           0.000           0.000           0.000           0.000           0.000           0.000           0.000           0.000           0.000           0.000           0.000           0.000 | Un<br>AU | Gross Price<br>1.00<br>0.00<br>0.00 | Croy<br>USD<br>USD<br>USD<br>USD<br>USD<br>USD<br>USD<br>USD<br>USD<br>USD | Cost Cen<br>2ABM002 | Ner S.             |          |

### Notice now the status is changed to **GREEN** to show acceptance posted Process complete

The acceptance will create a GR posting that can be viewed on the PO line history

| lenu, 4                                               | Back Exit S                                                                    | ystem,                | Other Purchase O                                                                                                    | rder Tree On/Off Display <-> | Change Create Entry                                                                                                    | Sheet Co | opy Entry Sheet                                                                                                    |                                                                                                    |             |    |
|-------------------------------------------------------|--------------------------------------------------------------------------------|-----------------------|----------------------------------------------------------------------------------------------------|------------------------------|----------------------------------------------------------------------------------------------------|----------|----------------------------------------------------------------------------------------------------|----------------------------------------------------------------------------------------------------|-------------|----|
| 20406                                                 | Entry Sheet                                                                    | 10                    | 00017317                                                                                                    | OOB Accepted                 |                                                                                                    | Return   | s Indicator                                                                                                    |                                                                                                    |             |    |
| Date Orders/Entry S., Vendor                          | For Purchase O                                                                 | rder 45               | 02002438 60                                                                                                    | 607                          |                                                                                                    |          |                                                                                                    |                                                                                                    |             |    |
| B W0424742D0007                                       | Short Text                                                                     | W                     | 9124712D0097                                                                                                    |                              |                                                                                                    |          |                                                                                                    |                                                                                                    |             |    |
| Server Rack Installa EMPOPII                          |                                                                                |                       |                                                                                                    |                              | 0.1                                                                                                    |          |                                                                                                    |                                                                                                    |             |    |
| Server Installation EMPORI                            | Basic Data                                                                     | Accept                | Data Vals                                                                                                    | Long Txt History             |                                                                                                    |          |                                                                                                    |                                                                                                    |             |    |
| Ethernet Cables - 20 EMPORIL                          |                                                                                |                       |                                                                                                    |                              |                                                                                                    |          |                                                                                                    |                                                                                                    |             |    |
| HP Server Rack EMPORIUN<br>HP Blade C7000 Se EMPORIUN | And Append Cal                                                                 | Co                    | st center                                                                                                    |                              |                                                                                                    |          |                                                                                                    |                                                                                                    |             |    |
| HP Blade C7000 Se EMPORI                              | Colomal Numb                                                                   |                       | 00000224                                                                                                    | Price Def                    | 03/28/2012                                                                                                    |          |                                                                                                    |                                                                                                    |             |    |
| Scenario3_Line2 U.S. BAN                              | C Septical or                                                                  |                       |                                                                                                    | A PRes Inter                 | 02/20/2012                                                                                                    |          |                                                                                                    |                                                                                                    |             |    |
| Scenario3_Line3 U.S. BAN                              | C Boried                                                                       |                       | MPOTER GENTER                                                                                                    | A CDas Edge                  |                                                                                                    |          |                                                                                                    |                                                                                                    |             |    |
|                                                       |                                                                                |                       | - A Carl                                                                                                    |                              |                                                                                                    |          |                                                                                                    |                                                                                                    |             |    |
|                                                       | Line                                                                           | PC                    | U Service No.                                                                                                    | Short Text                   | Quantity                                                                                                    | Un       | Gross Price                                                                                                    | Crcy                                                                                                    | Cost Center | S_ |
|                                                       |                                                                                | and south south south | term and the second state of the second state of t |                              | and the second second se |          | and the state of the state of t | the second second second second second second second second second second second second second second second se |             |    |
|                                                       | 10                                                                             |                       |                                                                                                    | Data Center Support          | 750                                                                                                    | AU       | 1.00                                                                                                    | USD                                                                                                    | 2ABM0028    |    |
|                                                       | 10 20                                                                          |                       |                                                                                                    | Data Center Support          | 750                                                                                                    | AU       | 1.00                                                                                                    | USD<br>USD                                                                                                    | 2ABM0028    |    |
|                                                       | 10<br>20<br>30                                                                 |                       |                                                                                                    | Data Center Support          | 750<br>0.000<br>0.000                                                                                                    | UA       | 1.00<br>0.00<br>0.00                                                                                                    | USD<br>USD<br>USD                                                                                               | 2ABM0028    |    |
|                                                       | 10<br>20<br>30<br>40                                                           |                       |                                                                                                    | Data Center Support          | 750<br>0.000<br>0.000<br>0.000                                                                                                    | AU       | 1.00<br>0.00<br>0.00<br>0.00                                                                                                    | USD<br>USD<br>USD<br>USD                                                                                        | 2ABM0028    |    |
|                                                       | 10<br>20<br>30<br>40<br>50                                                     |                       |                                                                                                    | Data Center Support          | 750<br>0.000<br>0.000<br>0.000<br>0.000                                                                                                    | UA       | 1.00<br>0.00<br>0.00<br>0.00<br>0.00                                                                                                    | USD<br>USD<br>USD<br>USD<br>USD                                                                                 | 2ABM0028    |    |
|                                                       | 10<br>20<br>30<br>40<br>50<br>60                                               |                       |                                                                                                    | Data Center Support          | 750<br>0.000<br>0.000<br>0.000<br>0.000<br>0.000                                                                                                    | UA       | 1.00<br>0.00<br>0.00<br>0.00<br>0.00<br>0.00                                                                                                    | USD<br>USD<br>USD<br>USD<br>USD<br>USD                                                                          | 2ABM0028    |    |
|                                                       | 10<br>20<br>30<br>40<br>50<br>60<br>70                                         |                       |                                                                                                    | Data Center Support          | 750<br>0.000<br>0.000<br>0.000<br>0.000<br>0.000<br>0.000                                                                                                    | UA       | 1.00<br>0.00<br>0.00<br>0.00<br>0.00<br>0.00<br>0.00                                                                                                    | USD<br>USD<br>USD<br>USD<br>USD<br>USD<br>USD                                                                   | 2ABM0028    |    |
|                                                       | 10<br>20<br>30<br>40<br>50<br>60<br>70<br>80                                   |                       |                                                                                                    | Data Center Support          | 750<br>0.000<br>0.000<br>0.000<br>0.000<br>0.000<br>0.000<br>0.000                                                                                                    | UA       | 1.00<br>0.00<br>0.00<br>0.00<br>0.00<br>0.00<br>0.00<br>0.00                                                                                                    | USD<br>USD<br>USD<br>USD<br>USD<br>USD<br>USD<br>USD                                                            | 2ABM0028    |    |
|                                                       | 10<br>20<br>30<br>40<br>50<br>60<br>70<br>80<br>80                             |                       |                                                                                                    | Data Center Support          | 750<br>0.000<br>0.000<br>0.000<br>0.000<br>0.000<br>0.000<br>0.000<br>0.000                                                                                                    | UA       | 1.00<br>0.00<br>0.00<br>0.00<br>0.00<br>0.00<br>0.00<br>0.00                                                                                                    | USD<br>USD<br>USD<br>USD<br>USD<br>USD<br>USD<br>USD<br>USD                                                     | 2ABM0028    |    |
|                                                       | 10<br>20<br>30<br>40<br>50<br>60<br>70<br>80<br>80<br>80<br>100                |                       |                                                                                                    | Data Center Support          | 750<br>0.000<br>0.000<br>0.000<br>0.000<br>0.000<br>0.000<br>0.000<br>0.000<br>0.000                                                                                                    | LIA      | 1.00<br>0.00<br>0.00<br>0.00<br>0.00<br>0.00<br>0.00<br>0.00                                                                                                    | USD<br>USD<br>USD<br>USD<br>USD<br>USD<br>USD<br>USD<br>USD                                                     | 2ABM0028    |    |
|                                                       | 10<br>20<br>30<br>40<br>50<br>60<br>70<br>80<br>80<br>20<br>100<br>110         |                       |                                                                                                    | Data Center Support          | 750<br>0.000<br>0.000<br>0.000<br>0.000<br>0.000<br>0.000<br>0.000<br>0.000<br>0.000<br>0.000                                                                                                    | UA<br>   | 1.00<br>0.00<br>0.00<br>0.00<br>0.00<br>0.00<br>0.00<br>0.00                                                                                                    | 050<br>050<br>050<br>050<br>050<br>050<br>050<br>050<br>050<br>050                                              | 2ABM0028    |    |
|                                                       | 10<br>20<br>30<br>40<br>50<br>60<br>70<br>80<br>80<br>100<br>110<br>120        |                       |                                                                                                    | Data Center Support          | 750<br>0.000<br>0.000<br>0.000<br>0.000<br>0.000<br>0.000<br>0.000<br>0.000<br>0.000<br>0.000<br>0.000                                                                                                    | UA<br>   | 1.00<br>0.00<br>0.00<br>0.00<br>0.00<br>0.00<br>0.00<br>0.00                                                                                                    | 050<br>050<br>050<br>050<br>050<br>050<br>050<br>050<br>050<br>050                                              | 2ABM0028    |    |
|                                                       | 10<br>20<br>30<br>40<br>50<br>60<br>70<br>80<br>80<br>100<br>110<br>120<br>130 |                       |                                                                                                    | Data Center Support          | 750<br>0.000<br>0.000<br>0.000<br>0.000<br>0.000<br>0.000<br>0.000<br>0.000<br>0.000<br>0.000<br>0.000<br>0.000<br>0.000                                                                                                    | UA<br>   | 1.00<br>0.00<br>0.00<br>0.00<br>0.00<br>0.00<br>0.00<br>0.00                                                                                                    | 050<br>050<br>050<br>050<br>050<br>050<br>050<br>050<br>050<br>050                                              | 2ABM0028    |    |

**General Fund** 

Enterprise Business System (GFEBS)

# **Backup Information**

#### Tcode ML84 to list open Service Entry Sheets (SES)

| lenu, 4                      | Save As Variant                       | Back Exit | Cancel Syste | m Execut | e                                                    |
|------------------------------|---------------------------------------|-----------|--------------|----------|------------------------------------------------------|
| 0.0-1-                       |                                       |           |              | -        |                                                      |
| O Data                       | 1                                     | 3         |              | B        |                                                      |
| Purchase Order               |                                       | to        |              |          |                                                      |
| Document Date                |                                       | to        |              |          |                                                      |
| Vondor                       |                                       | to        |              |          |                                                      |
| Purchasing Organization      |                                       | to        |              | 4        |                                                      |
| Purchasing Group             |                                       | to        |              | 4        |                                                      |
| Plant                        | BRAG                                  | to        |              | B        | <b></b>                                              |
| Material/Service Group       |                                       | to        |              | D)       |                                                      |
|                              | 1 1 1 1 1 1 1 1 1 1 1 1 1 1 1 1 1 1 1 |           | N N          |          | FT. JACKSON PLANT - JC                               |
| ntry Sheet Data              |                                       |           |              |          |                                                      |
| Entry Sheet                  |                                       | to        |              | \$       |                                                      |
| External Number              |                                       | to        |              | \$       |                                                      |
| Created on                   | 02/27/2012                            | to        | 03/01/2012   | \$       |                                                      |
| Model Service Specifications |                                       | to        |              | \$       | DATE PANCE POSSIBLY                                  |
| Purchase Requisition         |                                       | to        |              | \$       | CURRENTWEEK                                          |
| Maintenance Plan             |                                       | to        |              | \$       | oon the first free free free free free free free fre |
| Shipment Cost Number         |                                       | to        |              | \$       |                                                      |
|                              |                                       |           |              |          |                                                      |
| Blocking Indicator           |                                       |           |              |          |                                                      |
| Not Blocked                  |                                       |           |              |          |                                                      |
| O Blocked                    |                                       |           |              |          |                                                      |
| O All                        |                                       |           |              |          |                                                      |
| Acceptance Indicator         |                                       |           |              |          |                                                      |
| Not Accepted                 | _                                     |           |              |          |                                                      |
| Accepted                     | ALWAYS                                | HAVE BUT  | TON - NOT AC | CEPTED   |                                                      |

#### PO or SES number can be copied and used in ML81n to accept or reject

#### QE4-332\_EXT

#### List of Service Entry Sheets

Menu, 利

Back | Exit | Cancel | System | Details | Sort in Ascending Order | Sort in descending order | Set filter | Total | Local file. | Mail recipient | Change layout... | Select layout...

| Pur. Order<br>Item<br>Entry Sh. | POrg.<br>Plant<br>AccIn | PGrp.<br>FinEnt | Vendor<br>Matl Group | Name 1<br>o Item Short Text<br>FinEnt                     | Currency<br>Net Valu<br>Blck.In | ae PO Iter | Order Date<br>Delivery Date<br>Sh. Text E/Sheet | Net Value of Entry S | Created on |
|---------------------------------|-------------------------|-----------------|----------------------|-----------------------------------------------------------|---------------------------------|------------|-------------------------------------------------|----------------------|------------|
| 30<br>1000017303                | BRAG                    |                 | 260B                 | Server Installation                                       |                                 | 245.00     | 02/10/2012<br>N0010404AZF120002                 | 245.00               | 02/28/2012 |
| 4502002329<br>40<br>1000017304  | ARMY<br>BRAG            | 247             | IMPREST<br>260B      | Imprest Fun Custodian<br>Server Installation              | USD                             | 250.00     | 02/09/2012<br>02/10/2012<br>N0010404AZF120002   | 250.00               | 02/28/2012 |
| 4502002329<br>50<br>1000017305  | ARMY<br>BRAG            | 247             | IMPREST<br>260B      | Imprest Fun Custodian<br>Lawn Mowing                      | USD                             | 265.00     | 02/09/2012<br>02/10/2012<br>N0010404AZF120002   | 265.00               | 02/28/2012 |
| 4502002438<br>10<br>1000017312  | ARMY<br>BRAG            | 247             | 6949<br>260B         | EMPORIUM SPECIALTIES CO INC<br>HP Blade C7000 Server      | USD                             | 9,950.00   | 02/23/2012<br>02/27/2012<br>W9124712D0097       | 9,950.00             | 02/28/2012 |
| 4502002438<br>20<br>1000017313  | ARMY<br>BRAG            | 247             | 6949<br>260B         | EMPORIUM SPECIALTIES CO INC<br>HP Server Rack             | USD                             | 2,250.00   | 02/23/2012<br>02/27/2012<br>W9124712D0097       | 2,250.00             | 02/28/2012 |
| 4502002438<br>30<br>1000017314  | ARMY<br>BRAG            | 247             | 6949<br>260B         | EMPORIUM SPECIALTIES CO INC<br>Ethernet Cables - 200 Pack | USD                             | 250.00     | 02/23/2012<br>02/27/2012<br>W9124712D0097       | 250.00               | 02/28/2012 |
| 4502002438<br>40<br>1000017315  | ARMY<br>BRAG            | 247             | 6949<br>260B         | EMPORIUM SPECIALTIES CO INC<br>Server Installation        | USD                             | 250.00     | 02/23/2012<br>02/27/2012<br>W9124712D0097       | 250.00               | 02/28/2012 |
| 4502002438<br>50<br>1000017316  | ARMY<br>BRAG            | 247             | 6949<br>260B         | EMPORIUM SPECIALTIES CO INC<br>Server Rack Installation   | USD                             | 450.00     | 02/23/2012<br>02/27/2012<br>W9124712D0097       | 450.00               | 02/28/2012 |
| 4502002438<br>60<br>1000017317  | ARMY<br>BRAG            | 247             | 6949<br>260B         | EMPORIUM SPECIALTIES CO INC<br>Data Center Support        | USD                             | 750.00     | 02/23/2012<br>02/27/2012<br>W9124712D0097       | 750.00               | 02/28/2012 |

#### Background Job listing open Service Entry Sheets (SES)

| Pu       | r. Order<br>Item<br>try Sh.             | POrg.        | PGrp.<br>FinEnt | Vendor<br>Matl Group<br>AccIn | Name 1<br>p Item Short Text<br>FinEnt                      | Currency<br>Net Value PO It<br>Blck.In | Order Date<br>am Delivery D<br>Sh.       | ate<br>Text E/Sheet              | Net Value of Entry S | Created on               |
|----------|-----------------------------------------|--------------|-----------------|-------------------------------|------------------------------------------------------------|----------------------------------------|------------------------------------------|----------------------------------|----------------------|--------------------------|
| 45       | 09493549<br>210<br>01055185             | JCK1         | 24C             | 51885<br>252G                 | VMX INTERNATIONAL LLC<br>EMERGENCY AND RELOCATION SERVICES | USD<br>7,970.4                         | 03/27/2015<br>0 08/31/2015<br>W91        | 24C12D00040009                   | 2,845.04             | 06/17/2015               |
| 45<br>10 | 50028248<br>140<br>01194509<br>01194746 | ARMY<br>JCK1 | 24C             | 0K0U4<br>252G<br>••••         | E D ENTERPRISES INC<br>CLIN 2014- Pump Waste Water         | USD<br>5,328.0                         | 08/28/2015<br>0 09/01/2015<br>W91<br>W91 | 24C14D00010003<br>24C14D00010003 | 590.00<br>590.00     | 09/18/2015<br>09/18/2015 |

Note: Job ran nightly and forwarded by email to the assigned COR/Acceptor

### **SUS Support Contact Information**

General Fund

Enterprise Business System (GFEBS)

Army GFEBS – SUS Pilot support: <u>Thomas.P.Riley24.ctr@mail.mil</u> <u>Sandra.M.Beeker.ctr@mail.mil</u> <u>Richard.M.Scatamacchia.ctr@mail.mil</u> <u>Leah.M.Crocker.ctr@mail.mil</u>

DFAS – SUS Pilot support: <u>Michael.C.Roberts9.civ@mail.mil</u> <u>Lynda.J.Brown.civ@mail.mil</u> 703.545.8805 (o) Team lead 703.545.8803 (o) 703.545.8797 (o) 703.545.9068 (o)

317.212.2870 (o) 317.212.2179 (o)